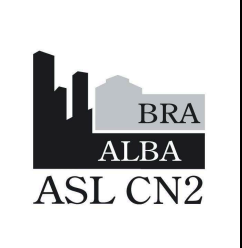

IOSIT08 Data: 26 gennaio 2024 In vigore da: 15 febbraio 2024 Revisione: 2 Pagina 1 di 14

# UTILIZZO DELLA FRIGOEMOTECA HAEMOBANK PER I REPARTI: RITIRO UNITÀ DI EMAZIE CONCENTRATE

| Redazione e<br>verifica dei contenuti                    | Approvazione                                                               | Verifica formale                    | Emissione                                     |
|----------------------------------------------------------|----------------------------------------------------------------------------|-------------------------------------|-----------------------------------------------|
| Penza Enrico TSLB                                        | Marmifero Melania<br>Responsabile SSD                                      | Vero Luciano<br>Responsabile        | Marmifero Melania<br>Responsabile SSD Antenna |
| Roagna Rosanna<br>Coordinatore TSLB                      | Antenna Trasfusionale<br>Mura Elena<br>Medico SSD Antenna<br>Trasfusionale | SS Qualita, Risk<br>Management, URP | Trasfusionale                                 |
| Melania Marmifero<br>Medico SSD Antenna<br>Trasfusionale | Roagna Rosanna<br>Coordinatore TSLB<br>SSD Antenna<br>Trasfusionale        |                                     |                                               |

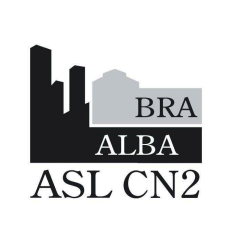

IOSIT08 Data: 1 febbraio 2024 In vigore da: 15 febbraio 2024 Revisione: 2 Pagina 2 di 14

### 1 **PREMESSA**

L'implementazione del Sistema Haemobank rappresenta un ampliamento configurabile del sistema informatico del servizio trasfusionale. L'utilizzo delle Frigoemoteche Haemobank, interfacciate con il Gestionale Informatico trasfusionale (SGI) Eliot 3.0 rende più sicura, verifica e monitora elettronicamente, in tempo reale, la fornitura di sangue ai Reparti che ne fanno richiesta, rendendo tracciabile il percorso delle unità di emocomponenti fino al letto del paziente.

## 2 **OBIETTIVO**

Scopo della presente istruzione operativa è quello di descrivere le modalità di utilizzo delle Frigoemoteche Haemobank, in dotazione presso l'Ospedale Michele e Pietro Ferrero, in modo da ottimizzare il ritiro di sangue tra i reparti e il SIMT. L'obiettivo è quello di far sì che ogni operatore preposto al ritiro delle unità di emazie sia in grado di agire autonomamente.

L'utilizzo delle Frigoemoteche Haemobank da parte del personale sanitario supporta il Servizio Trasfusionale nel raggiungimento dei seguenti obiettivi:

- ✓ Sicurezza nella distribuzione degli emocomponenti
- ✓ Controllo degli accessi alle frigoemoteche
- ✓ Gestione ottimale dell'assegnazione in remoto dal SIMT
- ✓ Risparmio nell'utilizzo di sangue e uso appropriato degli emocomponenti
- ✓ Controllo e tracciabilità del sangue
- Aumento dell'efficienza collegata all'uso del sangue (processo operativo e relativi costi)
- Disponibilità immediata del sangue
- ✓ Controllo delle trasfusioni nei reparti

L'obiettivo resta comunque la disponibilità rapida di sangue per l'uso clinico.

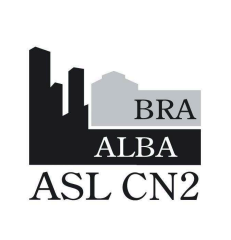

| IOSIT08               |
|-----------------------|
| Data: 1 febbraio 2024 |
| In vigore da:         |
| 15 febbraio 2024      |
| Revisione: 2          |
| Pagina 3 di 14        |

## **3** CAMPO DI APPLICAZIONE

Questa istruzione operativa deve essere applicata tutte le volte che si rende necessaria la consegna delle unità di emazie concentrate per la trasfusione, sia in regime di Type and Screen che in regime di Massima Urgenza.

## 4 **OPERATORI COINVOLTI (QUALIFICA):**

- Medici
- TSLB
- Infermieri
- OSS

## 5 **TEMPI / FREQUENZA:**

Ogni qualvolta sia necessario usufruire della Frigoemoteca Haemobank.

## 6 AZIONI

Il personale di reparto può provvedere autonomamente al ritiro controllato e tracciato delle unità di emocomponenti con copia della richiesta precedentemente elaborata dal Medico di Reparto.

## 6.1 RITIRO DALLA FRIGOEMOTECA DI UNITÀ ASSEGNATE AL PAZIENTE

#### L'OPERATORE ACCEDE AL RITIRO EMOCOMPONENTI CON COPIA CARTACEA DELLA RICHIESTA

ACCESSO MANUALE: Immettere ID utente e cliccare su LOGIN

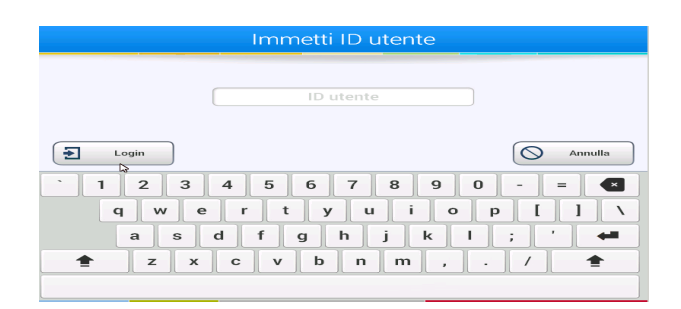

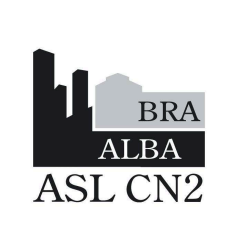

 Immettere password e cliccare su OK. VERIFICARE VALIDITÀ PASSWORD AZIENDALE (90 GIORNI)

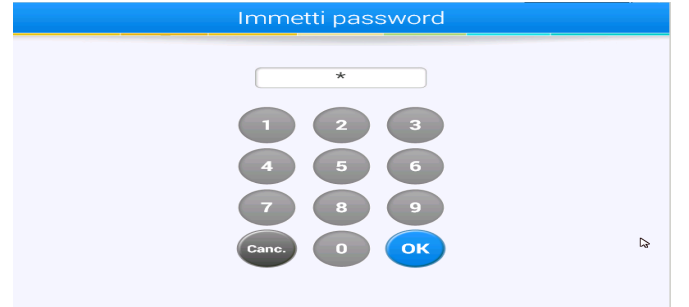

- Cliccare sul riquadro 'In uscita'

| Selezio   | na azione      |
|-----------|----------------|
| In uscita | In inserimento |
| Unità e   | emergenza      |
|           | Logout         |

- Si aprirà la schermata 'immettere cod. richiesta', leggere il codice della richiesta del paziente posto in alto a sinistra sul modulo cartaceo di ritiro.

| Immetti Cod. Richiesta                |
|---------------------------------------|
| Cod. Richiesta                        |
|                                       |
| Q Cerca Annulla                       |
| · 1 2 3 4 5 6 7 8 9 0 - = <b> ▲</b>   |
| q w e r t y u i o p [ ] \             |
| a s d f g h j k l ; ' 🖛               |
| <b>±</b> z x c v b n m , . / <b>±</b> |
| k                                     |

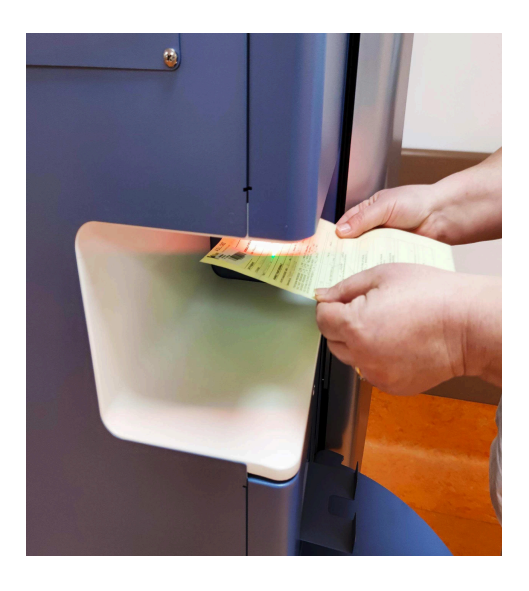

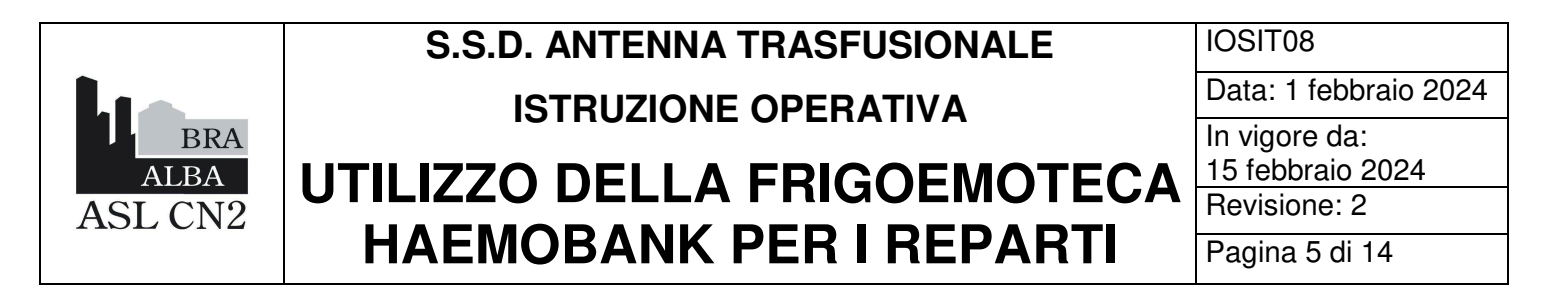

- Sullo schermo appaiono i dati identificativi del paziente, verificare **tutti** i dati con i dati presenti sulla richiesta cartacea e confermare con il tasto 'Si' se risultano corrispondenti.

| Paziente                                  | corretto? |
|-------------------------------------------|-----------|
| Numero ospedale:<br>Num. sist. sanitario: | 47        |
| Cognome:<br>Nome:                         | a         |
| Data nascita:<br>Sesso:                   | 38        |
|                                           |           |
|                                           |           |
| Si Si                                     | × No      |

- Aprire lo sportello della Frigoemoteca Haemobank e il cassetto corrispondente al paziente (il cassetto viene illuminato di blu): prelevare l'unità.

| Rimuovi unità da vassoio | 5                |
|--------------------------|------------------|
| Paziente                 |                  |
| Vassoio vuoto            | <b>[→</b> Logout |

- Richiudere cassetto e sportello.
- Leggere il codice unità della sacca (in alto a sinistra sull'etichetta frontale).

|                               | Leggi numero unità |  |
|-------------------------------|--------------------|--|
| Paziente         Ussoio vuoto |                    |  |

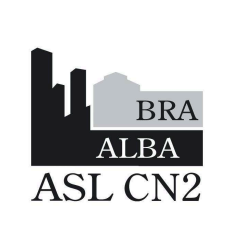

IOSIT08 Data: 1 febbraio 2024 In vigore da: 15 febbraio 2024 Revisione: 2 Pagina 6 di 14

- La Frigoemoteca Haemobank stampa ora l'etichetta di assegnazione: attendere la stampa dell'etichetta di compatibilità.
- Nel caso in cui l'unità avesse già un'etichetta posta sul retro della sacca e indicante tutti i dati del paziente, continuare direttamente al punto "Ritiro dei moduli di assegnazione". (Unità assegnata in laboratorio del SIMT).

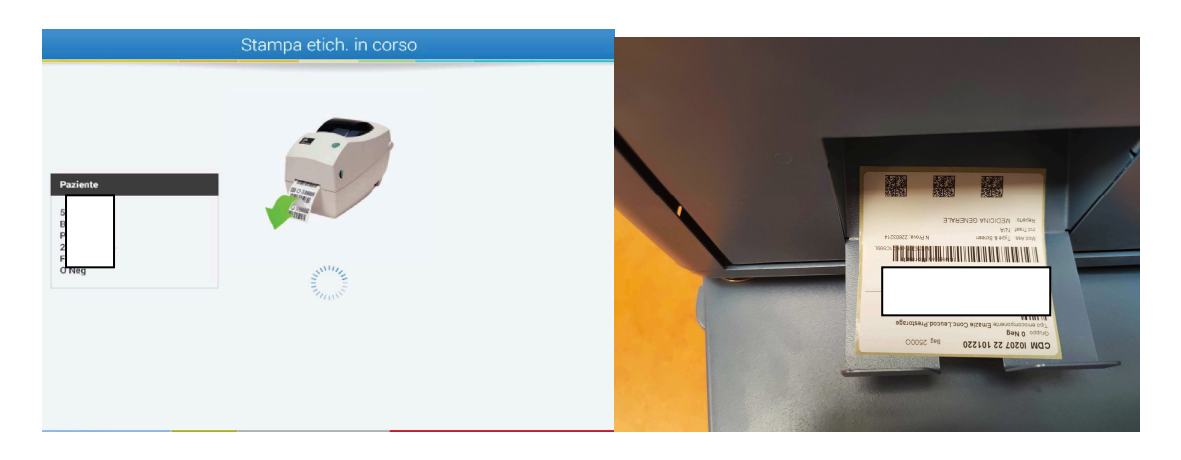

- Verificare la stampa dell'etichetta e applicarla nella parte posteriore della sacca (una volta apposta l'etichetta di assegnazione per nessun motivo va staccata).
- Premere SI

| Stampa etichetta compat.riuscita?                        |
|----------------------------------------------------------|
| In caso affermativo applicare etichetta compat. a unità. |
| In caso negativo scegliere No per stampare di nuovo.     |
|                                                          |
| Si No                                                    |

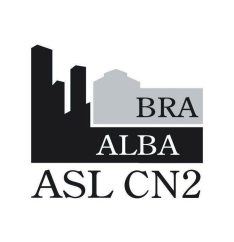

| IOSIT08                           |
|-----------------------------------|
| Data: 1 febbraio 2024             |
| In vigore da:<br>15 febbraio 2024 |
| Revisione: 2                      |
| Pagina 7 di 14                    |

#### Eseguire il Barcode Check :

- Leggere il codice dell'unità (in alto a sinistra sull'etichetta frontale)

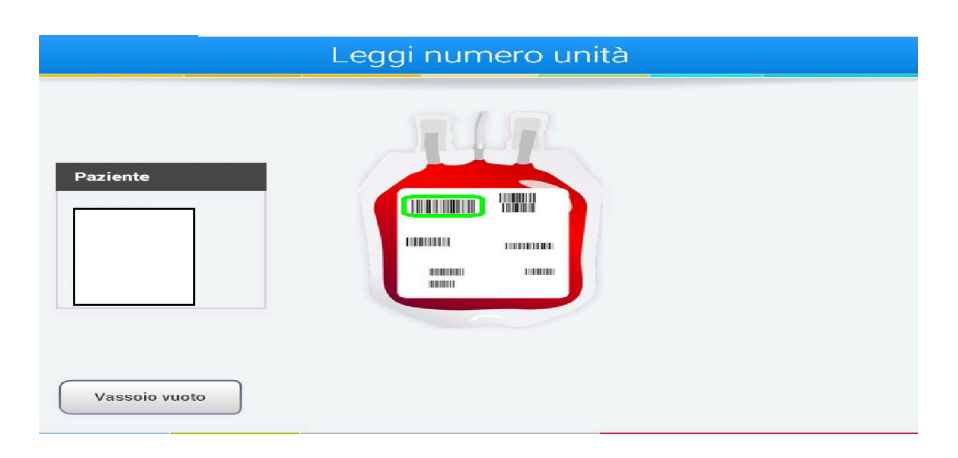

- Entro 30 secondi leggere i QR CODE stampati nell'etichetta di compatibilità come rappresentato in figura

|          | Leggi etich. compat.                                                                                                    |  |
|----------|----------------------------------------------------------------------------------------------------|--|
| Paziente | Effettuare lettura cod. barre num. unità seguito da cod. barre etich. compat.<br>Lettura di due cod. deve essere effettuata entro 10 sec. |  |

- A fine lettura appare il messaggio 'riuscito'
- Apparirà il messaggio se si desiderano altre unità di emazie: cliccare sul tasto 'NO'

• NB: Il personale deputato al ritiro degli emocomponenti deve SEMPRE eseguire il **barcode check,** azione che serve a verificare la corretta corrispondenza del codice richiesta,

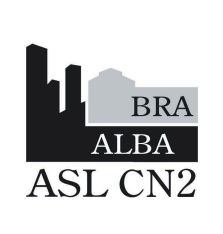

| IOSIT08               |
|-----------------------|
| Data: 1 febbraio 2024 |
| In vigore da:         |
| 15 febbraio 2024      |
| Revisione: 2          |
| Pagina 8 di 14        |

codice unità e codice di assegnazione: questa azione è fondamentale ai fini della corretta trasfusione del paziente; il non rispetto della stessa costituisce una grave Non Conformità, in grado di mettere a rischio <u>seriamente</u> la sicurezza trasfusionale.

#### Ritiro dei moduli di assegnazione:

- Dalla stampante posta vicino alla Frigoemoteca Haemobank verranno stampati in automatico i due moduli di assegnazione: ritirarli.
- Il foglio indicante la dicitura "<u>RESTITUIRE QUESTO FOGLIO AL TRASFUSIONALE</u>" deve essere compilato in ogni sua parte (data e ora inizio e fine trasfusione, firma del medico/infermiere) e consegnato al più presto al Servizio trasfusionale.
- Il foglio indicante la dicitura "<u>CONSERVARE IN CARTELLA CLINICA</u>" deve essere compilato in ogni sua parte e conservato nella cartella clinica del paziente.
- **NB:** In caso di malfunzionamento della stampante, utilizzare la modulistica cartacea presente a fianco della frigoemoteca (ALL01IOSIT08). La compilazione è a cura del Medico e infermiere di reparto responsabili della trasfusione del paziente.

| C)<br>De<br>C.P<br>N I<br>Ormania: Oppolate Veround                                                                                                    | Distanti                                                                 |                | B POS<br>Ispedale Verduno D | H Ematologia |
|----------------------------------------------------------------------------------------------------|--------------------------------------------------------------------------|----------------|-----------------------------|--------------|
| 10208 <b>22</b>                                                                                                    | 051110                                                                   | Emazie Con     | Leucod Pre-Sto              | rage         |
| Gruppo/Rh Unità: B+                                                                                                    | LAVORAZIO                                                                | )<br>NI        |                             |              |
| DATA SCADENZA: 21/03/                                                                                                    | 2022                                                                     |                |                             |              |
| TS Data scadenza:<br>3/21/22 12:16 F                                                                                                    | м                                                                        |                |                             |              |
| DATA RICHIESTA: 18/03/20                                                                                                    | 022                                                                      |                |                             |              |
| Controllo Compatibilità Imma<br>Firma Medico<br>Data e ora inizio trasfusione:                                                                                                    | inologica<br>Firma Infermiere<br>Data e ora fir                          | e trasfusione: |                             |              |
| Verifiche a letto del paziente<br>Ispezione unità emocomponenti per<br>Identificazione del ricevente (dati a<br>Controllo Braccialetto:<br>Verifica dati pazienti con dati riport | · la presenza di anomalie:<br>nagrafici):<br>ati sull'unità da trasfonde | Check Op1      | Check Op2                   |              |
| ata e ora:<br>Firma 1º Operatore                                                                                                    |                                                                          | . Firma .      | Openations                  |              |
|                                                                                                    | CONSERVARE                                                               | IN CARTE       | LA CLINICA                  |              |

| C.P.                                                                                                    |                                                                                                   |
|----------------------------------------------------------------------------------------------------|---------------------------------------------------------------------------------------------------|
| Data                                                                                                    | WRH: B POS                                                                                        |
| N. R                                                                                                    | Ospedale Verduno DH Ernatologia                                                                   |
| Consegna: Ospedale Verduno L                                                                                                    | DH Ematologia                                                                                     |
|                                                                                                    |                                                                                                   |
| 10208 22 0                                                                                                    | 51110 Emazle Conc.Leucod Pre-Storage                                                              |
| Gruppo/Rh Unità: B+                                                                                                    |                                                                                                   |
|                                                                                                    | I AVORAZIONI                                                                                      |
| PROVE DI COMPATIBILITA                                                                                                    | Directoria                                                                                        |
| DATA SCADENZA: 21/03/2                                                                                                    | 022                                                                                               |
|                                                                                                    |                                                                                                   |
|                                                                                                    |                                                                                                   |
| TC Data scadenza:                                                                                                    |                                                                                                   |
| TS Data scadenza:<br>3/21/22 12:16 PI                                                                                                    | м                                                                                                 |
| TS Data scadenza:<br>3/21/22 12:16 Pl                                                                                                    | M<br>22                                                                                           |
| TS Data scadenza:<br>3/21/22 12:16 Pl<br>DATA RICHIESTA: 18/03/202<br>Assegnazione eseguita elettronic                                                                                                    | M<br>22<br>pamente. L'identità dell'operatore è registrata negli archivi informatici del serviz   |
| TS Data scadenza:<br>3/21/22 12:16 Pl<br>DATA RICHIESTA: 18/03/20/<br>Assegnazione eseguita elettronic<br>Data e ora inizio trasfusione:                                                                                                    | M<br>22<br>annote L'identità dell'operatore è registrata negli archivi informatici del tenviz<br> |
| TS Data scadenza:<br>3/21/22 12:16 Pl<br>DATA RICHIESTA: 18/03/20/<br>Assegnazione eseguita elettronic<br>Data e ora inizio trasfusione:                                                                                                    | M 22 23 24 25 25 25 25 25 25 25 25 25 25 25 25 25                                                 |
| TS Data scadenza:<br>3/21/22 12:16 Pl<br>DATA RICHIESTA: 18/03/202<br>Assegnazione aseguita elettrono<br>Data e ora inizio trasfusione:<br>Trasfusione senza reazioni: Fi                                                                                                    | M 22 23 24 24 25 25 25 25 25 25 25 25 25 25 25 25 25                                              |
| TS Data scadenza:<br>321122 12:16 Pl<br>Assegnazione eseguita elettrono<br>Data e ora inizio trasfusione:<br>Trasfusione senza reazioni: Fi<br>Segnalazione reazioni trasf.<br>compilare la Segnalazione Reazi                                                                                                    | M 22 23 24 24 25 25 25 25 25 25 25 25 25 25 25 25 25                                              |
| Data scadenza:<br>321/22 12:16 Pl<br>DATA RICHIESTA: 1003202<br>Assegnazione eseguita eletronic<br>Data e ora inizio trasfusione:<br>Trasfusione senza reazioni: Fi<br>Segnalazione reazioni trasf.<br>compilare la segnalazione Reazi                                                                                                    | M 22 america L'identità dell'operatore è registrata negli archivi informatici del sanoti          |
| Data scadence:<br>22/22/22/21/80/P/<br>Data recommended adverses<br>Assegnancine electric 18/80/20/<br>Data e on inizio traditaione:<br>Traditaione senza reaction: Fri<br>Segnalazione reazioni trad.<br>compilare la Segnalazione Reazi                                                                                                    | M 22 23 24 25 26 26 27 28 28 28 28 28 28 28 28 28 28 28 28 28                                     |
| TB Data scadenza:<br>2012/2012/12/19/P<br>DATA RICHESTA '18/03/202<br>Assegnatione engaleta elettrere<br>Bata e ora infaio tradiulone:<br>Tradicione enzarel infa-<br>compilare la segnalazione Reazi<br>*** RESTITU<br>RESTITUTA in                                                                                                    |                                                                                                   |
| TS Data scadence: M<br>Saftar 2 (25) 600<br>CALANCHESTA 1803/00<br>Asseption of the scale of the scale<br>Calence of the scale of the scale<br>compiler of scale of the scale<br>Calence of the scale of the scale<br>Calence of the scale of the scale<br>Calence of the scale of the scale<br>Calence of the scale of the scale of the scale<br>Calence of the scale of the scale of th |                                                                                                   |
| DATA SCHURTER AND AND AND AND AND AND AND AND AND AND                                                                                                    | M 22 23 24 24 24 25 25 25 25 25 25 25 25 25 25 25 25 25                                           |
| The Data seadences<br>and a seadence<br>the search of the search of the sear                  | M 22 23 23 24 24 25 25 25 25 25 25 25 25 25 25 25 25 25                                           |
| CONTRACTOR OF A CONTRACTOR OF A CONTRACTOR OF                       | M 22 23 23 24 24 25 25 25 25 25 25 25 25 25 25 25 25 25                                           |

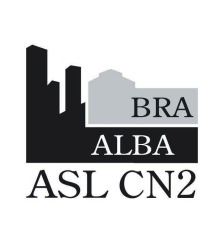

| IOSIT08                           |
|-----------------------------------|
| Data: 1 febbraio 2024             |
| In vigore da:<br>15 febbraio 2024 |
| Revisione: 2                      |
| Pagina 9 di 14                    |

#### Modalità di riconsegna unità non utilizzate

Le unità ritirate dalla Frigoemoteca Haemobank e per qualsiasi ragione non utilizzate, devono essere restituite nella Frigoemoteca Haemobank entro 40 minuti dal ritiro.

# Le unità riconsegnate dopo 40 minuti andranno automaticamente in QUARANTENA per 6h, conseguentemente non sarà possibile utilizzarle prima.

Pertanto si sottolinea l'importanza di prelevare soltanto la/le unità che si intende effettivamente trasfondere.

In caso di riconsegna della sacca, compilare la parte relativa alla Restituzione Unità.

#### CONSEGNA UNITÀ in caso di malfunzionamento Frigoemoteca Haemobank

# In caso di malfunzionamento Frigoemoteca Haemobank che causi impedimento alla consegna delle unità:

- 1) contattare immediatamente il Tecnico del SIMT tramite centralino (in orario di reperibilità); se necessario contattare anche il Dirigente reperibile.
- 2) Attendere l'arrivo del Tecnico per le operazioni di consegna unità.
- 3) Il medico di reparto valuta se necessario fare ricorso a unità 0 NEG di scorta presenti nella Frigoemoteca F2 nel cassetto "UNITÀ 0 NEGATIVO SCORTA", situata all'interno del Servizio Trasfusionale, IV piano "LOCALE FRIGOEMOTECA".
- 4) In caso di malfunzionamento prolungato della Frigoemoteca Haemobank, la consegna delle unità preventivamente assegnate può essere effettuata accedendo direttamente alla Frigoemoteca F2 "UNITÀ ASSEGNATE PER I REPARTI". Il personale addetto al ritiro deve avere con sé la copia della richiesta di emocomponenti e verificare di ritirare effettivamente l'unità corrispondente. Ritirata l'unità dalla Frigoemoteca F2 con i moduli di accompagnamento allegati, l'operatore deve

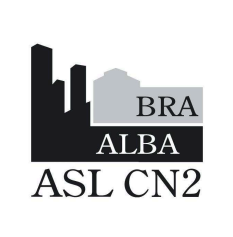

IOSIT08 Data: 1 febbraio 2024 In vigore da: 15 febbraio 2024 Revisione: 2 Pagina 10 di 14

compilare il registro **BLU**, apponendo data, ora e firma in corrispondenza del barcode dell'unità ritirata.

5) In caso di malfunzionamento prolungato i reparti verranno opportunamente avvisati tramite mail dal Dirigente in turno o reperibile.

In caso di malfunzionamento delle sola **STAMPANTE** collegata alla Frigoemoteca Haemobank, avvertire il tecnico del Servizio Trasfusionale (in turno o reperibile) e utilizzare il MODULO ASSEGNAZIONE CONSEGNA EMOCOMPONENTI (ALLO1IOSITO8).

#### 6.2 RITIRO DALLA FRIGOEMOTECA HAEMOBANK DI UNITÀ DI MASSIMA URGENZA

## ATTENZIONE: PRIMA DI PROCEDERE AL RITIRO DELLE UNITÀ IN MASSIMA URGENZA AVVERTIRE IL MEDICO DEL TRASFUSIONALE IN TURNO O IN REGIME DI REPERIBILITÀ .

ACCESSO: Immettere ID utente e cliccare su LOGIN

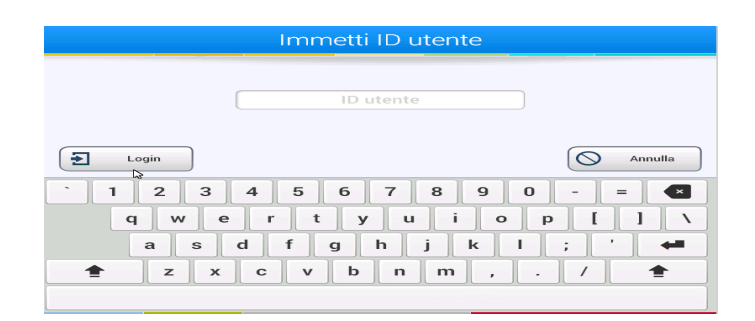

Immettere password e cliccare su OK. VERIFICARE VALIDITÀ PASSWORD AZIENDALE (90 GIORNI)

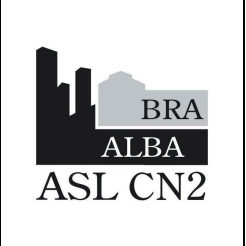

IOSIT08 Data: 1 febbraio 2024 In vigore da: 15 febbraio 2024 Revisione: 2 Pagina 11 di 14

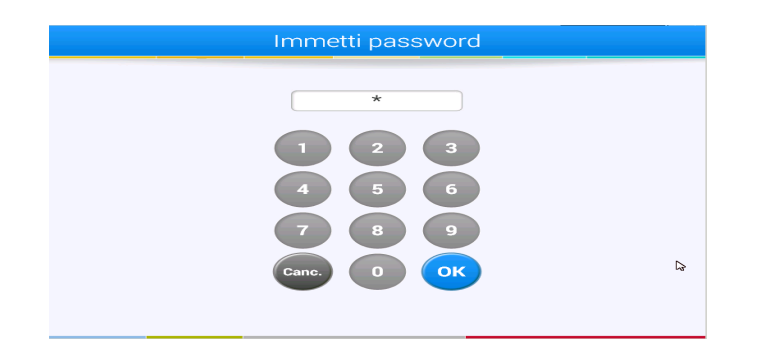

Cliccare sul riquadro "unità emergenza":

| Selezio   | na azione  |           |
|-----------|------------|-----------|
| In uscita | In inserim | ento      |
| Unità e   | mergenza   |           |
|           |            | [> Logout |

- Aprire lo sportello e il cassetto corrispondente (il cassetto viene illuminato di blu), prelevare l'unità.

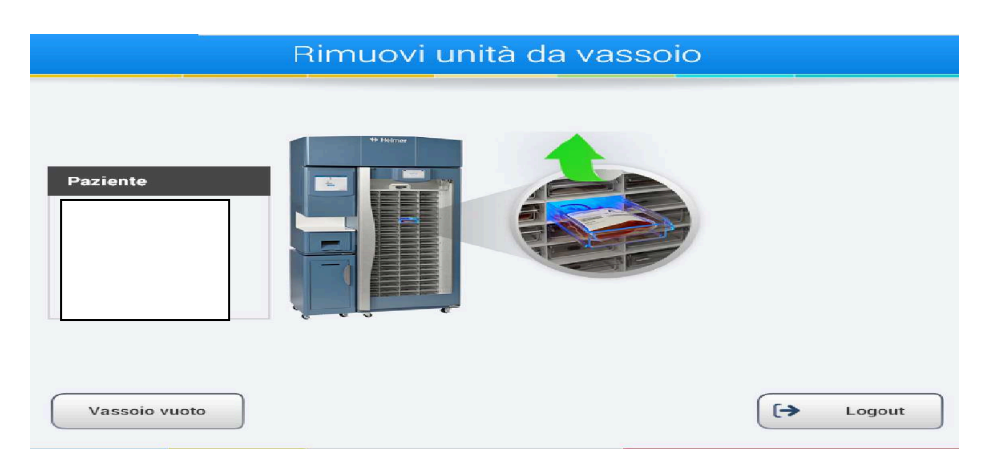

- Richiudere il cassetto e lo sportello.
- Leggere il codice unità della sacca (in alto a sinistra sull'etichetta frontale)

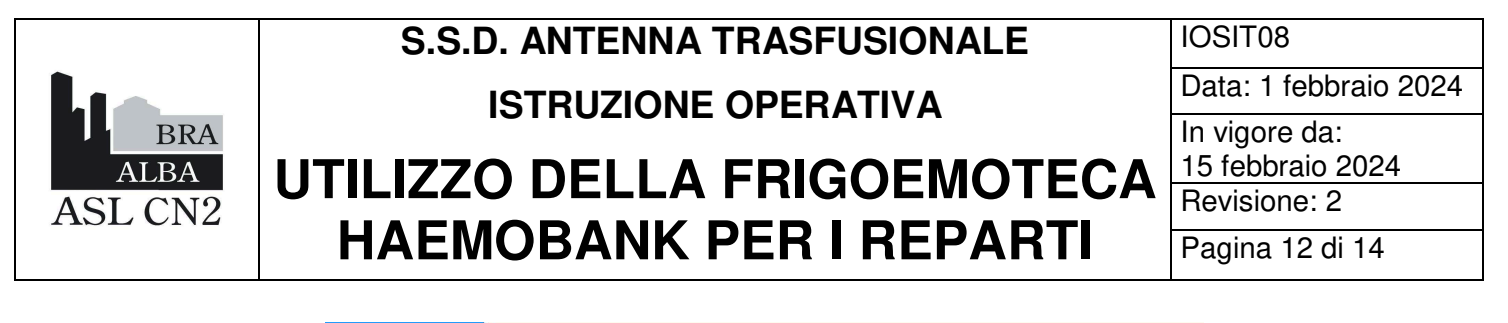

|                              | Leggi numero unita |  |
|------------------------------|--------------------|--|
| Paziente<br>Femmina<br>0 Pos |                    |  |

- La Frigoemoteca Haemobank stampa l'etichetta grande di assegnazione (nel caso di sangue di massima urgenza non ci sarà nessun riferimento al paziente ma comparirà la scritta "unità per uso in emergenza"). Apporre l'etichetta sul retro dell'unità (in nessun caso va staccata).

- Tutte le unità 0 NEG sono provviste di **TRE etichette piccole** contenenti il barcode dell'unità stessa; porre una etichetta sul **REGISTRO ROSSO** situato accanto alla Frigoemoteca Haemobank e compilare i campi relativi a dati del paziente, reparto, data e ora di ritiro, dati dell'operatore che ritira.

- Prendere il modulo "0 RH NEGATIVO A DISPOSIZIONE PER RICHIESTA URGENTISSIMA", ALLO2IOSIT08 presente a lato della Frigoemoteca Haemobank, e apporre le altre due etichette.

 La compilazione dei moduli è a cura del Medico e dell'infermiere di reparto; dividere il foglio a metà, inserire la parte destinata in cartella clinica e restituire il prima possibile, l'altra metà al servizio Trasfusionale.

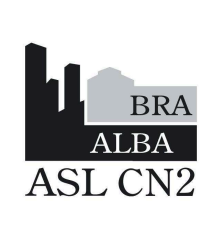

| IOSIT08                           |
|-----------------------------------|
| Data: 1 febbraio 2024             |
| In vigore da:<br>15 febbraio 2024 |
| Revisione: 2                      |
| Pagina 13 di 14                   |

#### Modalità di riconsegna unità in MASSIMA URGENZA non utilizzate

**\*IMPORTANTE:** Sulla schermata della Frigoemoteca Haemobank, appare la possibilità di ritirare altre unità di emazie: è possibile ritirare più unità per volta ma **NOTA BENE**: se una o più unità non vengono trasfuse, devono essere reinserite nella Frigoemoteca Haemobank nel più breve tempo possibile, compilando la parte dedicata sul **REGISTRO ROSSO**.

Pertanto si sottolinea l'importanza di prelevare soltanto la/le unità che si intende effettivamente trasfondere.

In caso di riconsegna della sacca, compilare la parte relativa alla Restituzione Unità su ALLO2IOSIT08.

## MODALITA' DI CONSEGNA O NEGATIVO SCORTA in caso di malfunzionamento Frigoemoteca Haemobank

In caso di malfunzionamento della Frigoemoteca Haemobank:

- avvertire Immediatamente il Tecnico del Trasfusionale (in orario di reperibilità tramite Centralino).

Recarsi nel Locale "Frigoemoteca" (all'interno del Servizio Trasfusionale, IV piano):

- utilizzare le unità 0 NEG presenti nel cassetto dedicato "UNITA' SCORTA 0 NEGATIVO" della Frigoemoteca "F2 UNITÀ ASSEGNATE PER I REPARTI", già corredate dell'allegato ALL02IOSIT08.

- Tutte le unità 0 NEG sono provviste di **TRE etichette piccole** contenenti il barcode dell'unità; porre una etichetta sul **REGISTRO ROSSO** situato accanto alla Frigoemoteca "F2 UNITÀ ASSEGNATE PER I REPARTI", e compilare i campi relativi a dati del paziente, reparto, data e ora di ritiro, dati dell'operatore che ritira. Le altre due etichette devono essere apposte sulle due parti del Modulo ALL02IOSIT08.

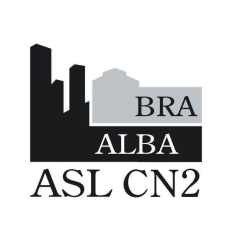

IOSIT08 Data: 1 febbraio 2024 In vigore da: 15 febbraio 2024 Revisione: 2 Pagina 14 di 14

 La compilazione dei moduli è a cura del Medico e dell'infermiere di reparto; dividere il foglio a metà, inserire la parte destinata in cartella clinica e restituire il prima possibile, l'altra metà al Trasfusionale.

## 7 LISTA DI DISTRIBUZIONE

Il presente documento viene distribuito dal Servizio Trasfusionale tramite protocollo informatico della pubblica amministrazione (DoCsPa) e/o posta elettronica a tutti i Coordinatori e Responsabili/Direttori delle strutture sanitarie ospedaliere, per la diffusione a tutti i loro collaboratori.

## 8 ALLEGATI

ALL01 IOSIT08 : MODULO CARTACEO ASSEGNAZIONE E CONSEGNA EMOCOMPONENTI

ALLO2 IOSITO8 : MODULO CARTACEO "0 RH NEGATIVO A DISPOSIZIONE PER RICHIESTA URGENTISSIMA"

#### 9 **REVISIONI PRECEDENTI**

| Revisione | Data            | Motivo dell'aggiornamento                                                                                                    |
|-----------|-----------------|----------------------------------------------------------------------------------------------------|
| 0         | 28 marzo 2023   | Prima emissione                                                                                                    |
| 1         | 8 maggio 2023   | Aggiornamento.                                                                                                    |
| 2         | 1 febbraio 2024 | Aggiornamento. Inserimento allegato per utilizzo in caso di guasto informatico. Inserimento allegato per ritiro in massima urgenza. |